## 【企业管理】报关单位如何"零跑腿"完成备案?

| 产品名称 | 【企业管理】报关单位如何 " 零跑腿 " 完成备案<br>?         |
|------|----------------------------------------|
| 公司名称 | 深圳市红三羊供应链有限公司                          |
| 价格   | .00/件                                  |
| 规格参数 |                                        |
| 公司地址 | 深圳市罗湖区南湖街道东门南路1006号文锦渡口<br>岸综合报关大楼628E |
| 联系电话 | 0755-25108873 18807550903              |

## 产品详情

为进一步落实"放管服"改革,为广大企业提供便捷高效的政务服务,海关推行报关单位备案"全程网 办",通过"多证合一""中国国际贸易单一窗口""互联网+海关"等线上渠道,实现全程线上办理 。这大幅缩短了备案流转时间,降低了企业的"准入门槛"和制度性交易成本,优化了营商环境。

一、备案方式和流程

(一)"多证合一"方式

申请人办理市场主体登记时,可同步申请海关报关单位备案,勾选相关选项并补充填写信息。海关收到 电子申请后核实办理,无需另行提交资料。

操作步骤(以深圳地区企业为例):

1. 打开"深圳市市场监督管理局(深圳市知识产权局)"网站,点击"开办企业一窗通"。

2. 选择"立即申请设立登记",进入广东政务服务网,通过"个人登录"或"法人登录"方式登录。

3. 点击"使用其他企业名称申请",选择企业类型,确认并了解相关法规后,勾选申报种类,进行填 写。

4. 填写相关信息后,点击"多证合一",勾选"是否申请海关进出口收发货人备案",并填写相关信 息。

5. 确认信息无误后,点击"保存并提交",申请将同步至海关备案系统。

(二)单独向海关申请备案方式

已办理市场主体登记的申请人,可通过"单一窗口"或"互联网+海关"填写备案信息并提交申请。

"单一窗口"方式备案操作步骤:

1. 打开"单一窗口", 点击右上角"注册"。

2. 注册用户账号,填写单位基本信息和管理员账号信息,完成注册。

3. 登录后,进入"标准版应用""企业资质""海关企业通用资质""企业备案""备案申 请",选择"自理"。

4. 填写企业基本信息,注意黄色部分为必填项,部分信息需点击选择。完成后点击"下一步"。

5. 填写出资者信息(针对外商投资及港澳台投资企业),点击"新增"进行填写,保存后继续下一步 。

6. 根据需要填写报关人员信息,保存后继续下一步。

7. 核对信息无误后,打印《报关单位备案信息表》,加盖印章后上传。提交申请,等待审核结果。
"互联网+海关"方式备案操作步骤与"单一窗口"类似。

二、备案信息查询

申请人可登录"中国海关进出口企业信用信息公示平台"或"单一窗口"查询海关备案情况。

三、纸质备案证明获取方式

报关单位可通过"单一窗口"自助打印《报关单位备案证明》,并到所在地海关加盖印章生效。